## CHAMPS 101

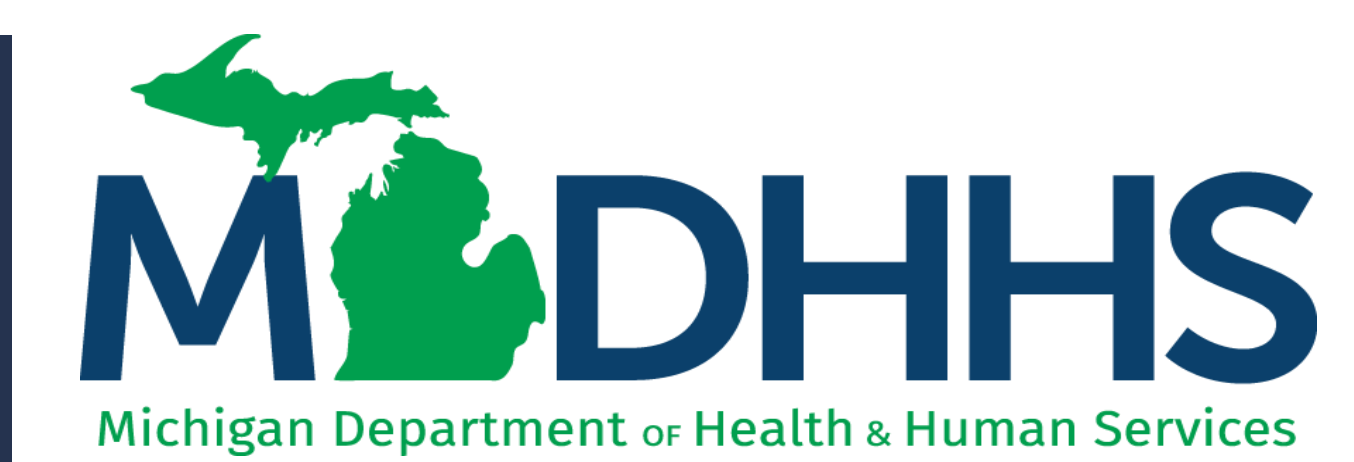

"Working to protect, preserve and promote the health and safety of the people of Michigan by listening, communicating and educating our providers, in order to effectively resolve issues and enable providers to find solutions within our industry. We are committed to establishing customer trust and value by providing a quality experience the first time, every time."

-Provider Relations

## Table of Contents

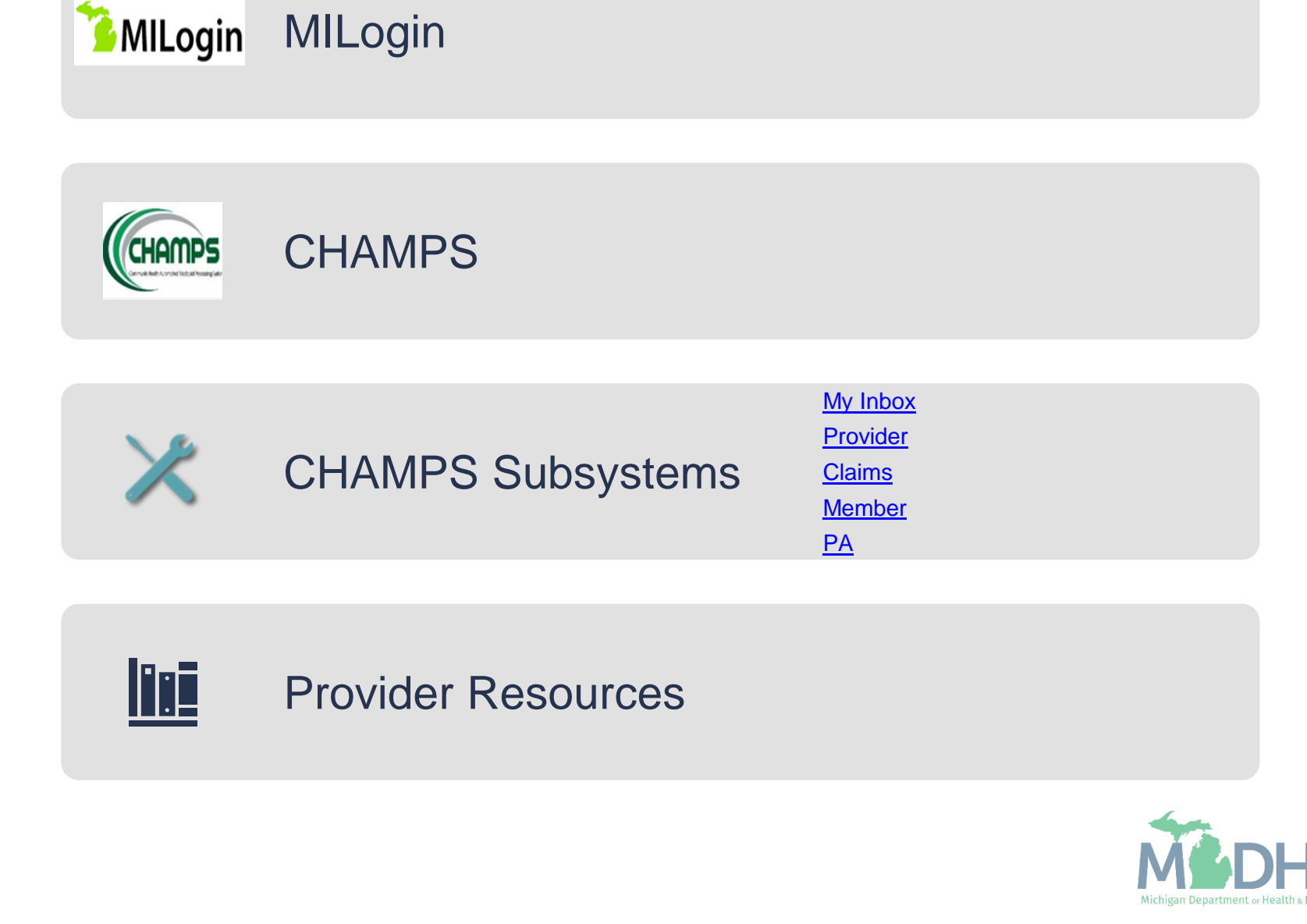

# MILogin

MILogin is the State of Michigan Identity **Credential and Access** Management (MICAM) solution that allows users the ability to access many state services and systems online, across multiple departments, using a single user ID and password.

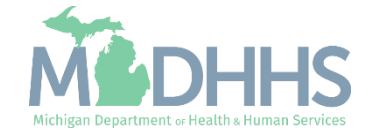

#### MILogin

- A MILogin user ID and password is required to subscribe and access the Community Health Automated Medicaid Processing System (CHAMPS) application.
- How to access:
  - <u>https://MILogintp.Michigan.gov</u>
- For complete instructions on how to register for MILogin and access CHAMPS reference the below resources:
  - <u>MILogin Instructions</u>
  - <u>MILogin Help Page</u>
  - <u>Access CHAMPS</u>

| Michigan.gov  | н                                  | ELP CONTACT US        |
|---------------|------------------------------------|-----------------------|
|               |                                    | and the second second |
|               | User ID                            |                       |
| MIL ogin for  | User ID                            |                       |
|               | Password                           | Contract of           |
| I hird Party  | LOCIN                              | 100000                |
|               |                                    | 1.1.5.588             |
|               | Don't have an account?             |                       |
|               | SIGN UP                            | No.                   |
|               | Forgot your User ID?<br>Need Help? | Forgot your password? |
| Copyright 201 | 5-2019 State of Michigan           |                       |

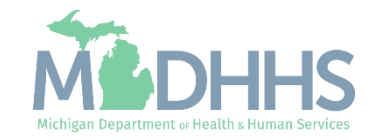

## CHAMPS

The Community Health Automated Medicaid Processing System (CHAMPS) is a webbased, rules-driven, real-time Adjudication Medicaid Management System.

CHAMPS is comprised of multiple subsystems that are displayed as tabs.

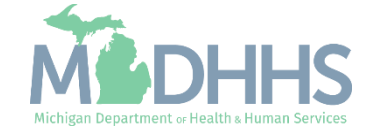

#### CHAMPS

- An approved Provider Enrollment application or a username associated to an approved application will allow access into CHAMPS.
- The selection of a Domain and Profile are required to enter CHAMPS. Select Favorite is optional.
- For complete instructions on how to access CHAMPS reference the below resource:
- CHAMPS Resources

| CLICOPPE                                                               |  |
|------------------------------------------------------------------------|--|
| CHAIIPS                                                                |  |
| Community Health Automated Medicaid Processing System                  |  |
| Contributing frequencies interacting the second frequencies ing system |  |
|                                                                        |  |
|                                                                        |  |
| Select Domain 💉                                                        |  |
| Select Domain 💉 *                                                      |  |

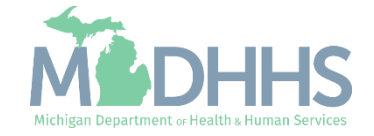

# CHAMPS Subsystems

The tabs displayed in CHAMPS are dependent on the Profile selected.

Each tabs function is specific to that subsystem. Clicking on a tab will display the various options within that subsystem.

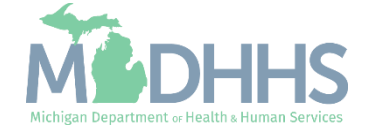

#### CHAMPS: Subsystems

- Each CHAMPS subsystem is displayed at the top and are referred to as Tabs.
- The tabs displayed in CHAMPS are dependent on the Profile selected.
  - For a list of profiles reference the Michigan Medicaid Provider Manual, Chapter General Information for Providers, <u>Section 4.2</u> <u>Provider Profiles</u>
- CHAMPS Full Access profile displays the following tabs:
  - My Inbox
  - Provider (Provider Enrollment)
  - Claims
  - Member (Eligibility)
  - PA (Prior Authorization)

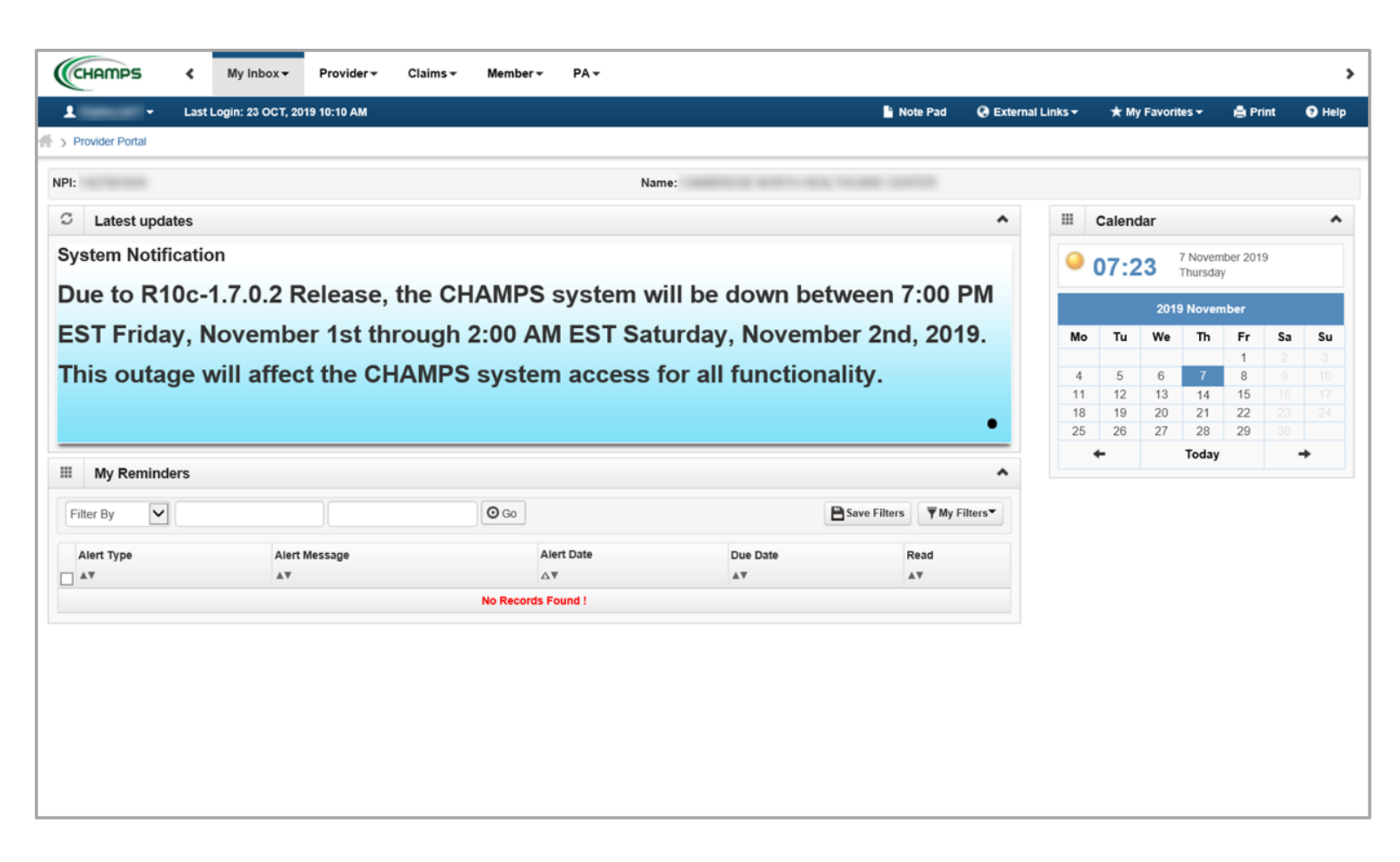

This presentation, including the screen captures, are based on the CHAMPS Full Access Profile. Additional features and tabs will vary based on the profile selected.

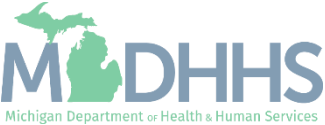

#### CHAMPS Subsystems

- Additional features include:
  - Any words displayed in blue are hyperlinks that can be clicked on to be directed to that information.
  - Bread crumb trail allows providers easy access to previously visited screens.

| Lst10cint: 24 FEB. 2020 00:00 FM     Note: Pote: 1   Facility Modification BPW   Submit Institutional Claim   Mencice: Eligibility Ingury   Retrieve Acknowledgement Response File   Document List Page                                                                                                    |                     | ✓ My Inbox -              | Provider <del>-</del> | Claims 👻        | Member 🕶             | PA <del>-</del>        |                       |                 |            |          |             |                             |                   |          |
|----------------------------------------------------------------------------------------------------|---------------------|---------------------------|-----------------------|-----------------|----------------------|------------------------|-----------------------|-----------------|------------|----------|-------------|-----------------------------|-------------------|----------|
| trouter Portal & Facility Modification BPW & Submit Institutional Claim & Member Eigbbilty Ingary & Rethove Advowedegement Response File & Document List Page<br>Archived Documents Document Type                                                                                                    | 1                   | Last Login: 24 FEB, 20    | 020 03:30 PM          |                 |                      |                        |                       |                 | 🖺 Note Pad | 🔇 Exter  | mal Links 🔻 | ★ My Favorites <del>-</del> | 🚔 Print           | 😯 He     |
| Archived Documents Document Type:                                                                                                    | Provider Portal > F | Facility Modification BPW | > Submit Institution  | al Claim 🕉 Merr | nber Eligibility Inq | uiry 🖒 Retrieve Acknow | vledgement Response I | File > Document | List Page  |          |             |                             |                   |          |
| Archived Documents<br>Document Type:<br>Co<br>Co<br>Co<br>Co<br>Co<br>Co<br>Co<br>Co<br>Co<br>Co                                                                                                    | Close               |                           |                       |                 |                      |                        |                       |                 |            |          |             |                             |                   |          |
| Accined Document Type:<br>Comment Type:<br>Comment Type<br>Comment Type<br>Comme                                                                                                    | Archived D          | ) - aumanta               |                       |                 |                      |                        |                       |                 |            |          |             |                             |                   |          |
| Document Type: Filter By     Image: Constraint of the product of the product of                                                                                                    | Archived D          | ocuments                  |                       |                 |                      |                        |                       |                 |            |          |             |                             |                   |          |
| O Go     Save Fitters     My Fitters       uument Name     Document Type     Scanned Date     Av     Mime Type     Size                                                                                                    | Document Type:      | :                         |                       |                 | Filter E             | By 🔽                   |                       |                 |            | ilter By |             |                             |                   |          |
| aument Name<br>Document Type<br>No Documents Functional<br>Seaned Date<br>Arr<br>No Documents Functional<br>Seaned Date<br>Arr<br>No Documents Functio |                     | O Go                      |                       |                 |                      |                        |                       |                 |            |          |             | 💾 Save Fi                   | iters <b>T</b> My | Filters' |
| Document Type     Ar     Mime Type     Size                                                                                                    | cument Name         |                           |                       |                 |                      |                        | Scanned Da            | ate             |            |          |             |                             |                   |          |
| No Documents Found !                                                                                                    | ,                   |                           |                       | Document Typ    | be                   |                        |                       |                 |            |          | Mime Type   |                             | Size              |          |
|                                                                                                    |                     |                           |                       |                 |                      |                        |                       |                 |            |          |             |                             |                   |          |

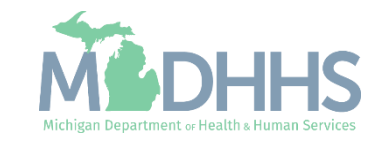

#### CHAMPS Subsystems

- Additional features include:
  - When filtering, to allow for ease of research providers are able to use a % sign which acts as a wildcard when filtering for items such as claims or prior authorizations.

| Dravidar Dartal | Inquiro Cla   |       | ,              |            |                   |           |              |                 |           | •           | , , , , , , , , , , , , , , , , , , , |           |                                         |           |
|-----------------|---------------|-------|----------------|------------|-------------------|-----------|--------------|-----------------|-----------|-------------|---------------------------------------|-----------|-----------------------------------------|-----------|
|                 | ) inquire cia | 1115  |                |            |                   |           |              |                 |           |             |                                       |           |                                         |           |
| Close           |               |       |                |            |                   |           |              |                 |           |             |                                       |           |                                         |           |
| Inquire C       | laims         |       |                |            |                   |           |              |                 |           |             |                                       |           |                                         |           |
| From/To Dates   | ~             | 02/03 | /2020          | 02/07/2020 | And               | Reason Co | ode          | N %             |           |             | And Re                                | mark Code |                                         | V         |
| %               |               | And   | Filter By      |            |                   | And       | Filter By    |                 |           | With Status | J In C                                | laim      | $\checkmark$                            |           |
| aat 6 Maatha    |               |       |                |            |                   |           |              |                 |           |             |                                       | Cours E   |                                         | h Filtor  |
| .ast o months   | • • • • •     | J     |                |            |                   |           |              |                 |           |             |                                       | - Save FI | The The The The The The The The The The | y ritters |
| TCN             |               |       | From Date      | To Date    | Submitted Charges |           | Claim Status | Approved Amount | Pay Cyc   | le Date Rea | ason Code                             | Rema      | rk Code                                 |           |
| ∆₹              |               |       | <b>AV</b>      | <b>AV</b>  | <b>▲</b> ▼        |           | ▲▼           | <b>▲</b> ▼      | <b>AV</b> | A.          |                                       |           |                                         |           |
| 3               | 00            |       | 02/06/2020     | 02/06/2020 | \$119.00          |           | Paid         | \$58.31         |           | 4           |                                       | N519      |                                         |           |
| 3               | 00            |       | 02/06/2020     | 02/06/2020 | \$61.00           |           | Denied       | \$0.00          |           | 140         | 1,24                                  | MA27      |                                         |           |
| 3               | 00            |       | 02/06/2020     | 02/06/2020 | \$744.00          |           | Paid         | \$23.32         |           | 4           |                                       | N519      |                                         |           |
| 3               | 00            |       | 02/06/2020     | 02/06/2020 | \$567.00          |           | Paid         | \$259.66        |           | 4           |                                       | N519      |                                         |           |
| 3               | 00            |       | 02/06/2020     | 02/06/2020 | \$119.00          |           | Denied       | \$0.00          |           | 140         | 1,204, 4                              | MA27      | ,N448, N519                             |           |
| 3               | 00            |       | 02/06/2020     | 02/06/2020 | \$119.00          |           | Denied       | \$0.00          |           | 24,         | 4                                     | N519      |                                         |           |
| 3               | 00            |       | 02/04/2020     | 02/04/2020 | \$50.00           |           | Denied       | \$0.00          |           | 204         | ł                                     | N130      |                                         |           |
| 3               | 00            |       | 02/06/2020     | 02/06/2020 | \$1,079.00        |           | Denied       | \$0.00          |           | 24,         | 97                                    | M80       |                                         |           |
| 3               | 00            |       | 02/06/2020     | 02/06/2020 | \$804.00          |           | Paid         | \$21.32         |           | 3, 4        | ł                                     | MA12      | 5, N519                                 |           |
| 3               | 00            |       | 02/05/2020     | 02/05/2020 | \$119.00          |           | Paid         | \$58.31         |           | 4           |                                       | N519      |                                         |           |
| /iew Page: 2    | 0             | Go    | Page Count = 8 | SaveToXLS  |                   |           | Vie          | ewing Page: 2   |           |             | <b>«</b> First                        | < Prev    | > Next                                  | >> La     |
|                 |               |       |                |            |                   |           |              |                 |           |             |                                       |           |                                         |           |

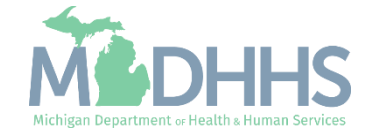

#### My Inbox Tab

- The My Inbox tab in CHAMPS allows users to:
  - View system alerts
  - Change selected domain and profile
  - View archived documents (including paper remittance advice)
  - Upload HIPAA Compliant files
  - Verify if a National Provider Identifier (NPI) or Provider ID is enrolled with Michigan Medicaid
- For details on each function in the tab visit:
  - My Inbox Resources

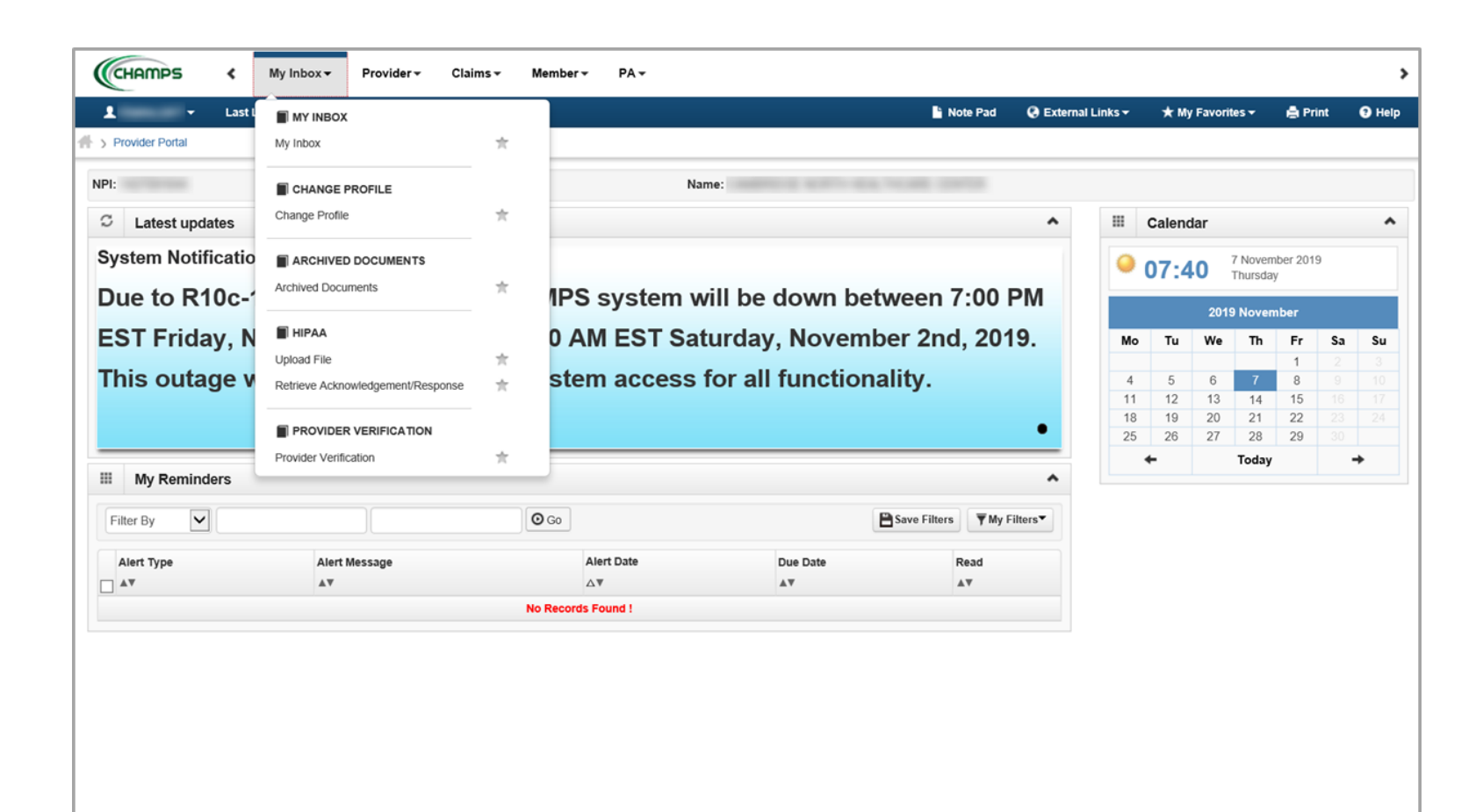

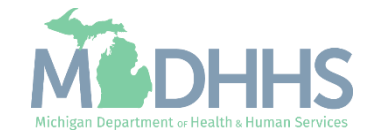

#### Provider Tab

- The Provider tab in CHAMPS allows users to:
  - Submit a new application and track its progress
  - Manage/Update current Provider enrollment information
    - This is where providers will need to go to complete a revalidation
- For details on each function in the tab visit:
  - <u>Provider Resources</u>

| CHAINED                  | < My          | nbox <del>v</del> Provid | ler∓ Claims∓ Mem | ber - PA -  |                  |                          |              |                    |         |                       |            |         |       |
|--------------------------|---------------|--------------------------|------------------|-------------|------------------|--------------------------|--------------|--------------------|---------|-----------------------|------------|---------|-------|
| <b>L</b> -               | PROVIDE       | R ENROLLMENT             |                  |             |                  | Note Pad                 | ) External L | .inks <del>v</del> | ★ My F  | avorites <del>-</del> | <b>-</b> 1 | 🆨 Print | 😗 He  |
| Provider Portal          | New Enrollme  | ent                      | *                |             |                  |                          |              |                    |         |                       |            |         |       |
| 9I:                      | Track Applica | tion                     | *                | Nar         | ne:              |                          |              |                    |         |                       |            |         |       |
| Latest upd               | MANAGE        | PROVIDER                 |                  |             |                  |                          | ^            |                    | Calenda | r                     |            |         |       |
| evstem Noti              | Manage Prov   | ider Information         | *                |             |                  |                          |              |                    |         | 7 No                  | ovembe     | er 2019 |       |
| ,                        |               |                          |                  |             |                  |                          |              | <b>•</b> (         | 07:23   | 3 Thu                 | irsday     | 01 2010 |       |
| Due to R1                | 10c-1.7.      | 0.2 Relea                | se, the CHAM     | PS system w | vill be down be  | tween 7:00 PN            | 1            |                    |         | 2019 No               | ovemb      | er      |       |
| EST Frida                | ay, Nov       | ember 1s                 | t through 2:00   | AM EST Sat  | urday, Novem     | ber 2nd, 2019.           |              | Мо                 | Tu      | We 1                  | Th         | Fr :    | Sa Su |
|                          |               |                          |                  |             |                  |                          |              |                    |         |                       |            | 1       |       |
| his outa                 | ge will       | affect the               | CHAMPS sys       | tem access  | for all function | ality.                   |              | 4                  | 5       | 6                     | 7          | 8       |       |
|                          | -             |                          |                  |             |                  |                          |              | 11                 | 12      | 13 1                  | 14         | 15      |       |
|                          |               |                          |                  |             |                  |                          |              | 18                 | 19      | 20 2                  | 21         | 22      |       |
|                          |               |                          |                  |             |                  |                          | -            | 25                 | 26      | 27 2                  | 28         | 29      |       |
|                          |               |                          |                  |             |                  |                          | *            |                    | -       | То                    | oday       |         | +     |
| II My Remind             | ders          |                          |                  |             |                  |                          |              |                    |         |                       |            |         |       |
| Filter By                | lers          |                          | O G              | 2           |                  | Save Filters Thy Filters |              |                    |         |                       |            |         |       |
| My Reminc                | lers          | Alert Message            |                  | Alert Date  | Due Date         | Bave Filters My Filters  | •            |                    |         |                       |            |         |       |
| My Reminc                | lers          | Alert Message            |                  | Alert Date  | Due Date<br>▲▼   | Save Filters Wy Filters  | •            |                    |         |                       |            |         |       |
| H My Reminc<br>Filter By | ders          | Alert Message            | O Go<br>No Re    | Alert Date  | Due Date<br>▲▼   | Bave Filters Wy Filters  | •            |                    |         |                       |            |         |       |

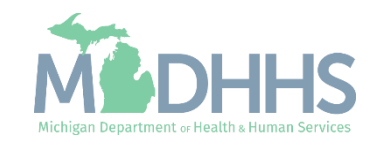

#### **Claims** Tab

- The Claims tab in CHAMPS allows users to:
  - Submit direct data entry for professional, institutional, and dental claims
  - Create a claim template and save for future use
  - Adjust and/or Void paid claims
  - Look-up or status submitted claims and/or create a claims report
  - Look-up an electronic version of a remittance advice/835
- For details on each function in the tab visit:

<u>Claims Resources</u>

| 1 · ·             | CLAIM SUBMISSION                   |       |        |            |                  | Note Pad                 | Externa  | I Links 🔻 | ★ My     | Favorites | •        | ê Print | 9  | ) He |
|-------------------|------------------------------------|-------|--------|------------|------------------|--------------------------|----------|-----------|----------|-----------|----------|---------|----|------|
| > Provider Portal | Submit Professional                | $\pi$ |        |            |                  |                          |          |           |          |           |          |         |    |      |
| PI-               | Submit Institutional               | $\pi$ |        | Na         | ime:             |                          |          |           |          |           |          |         |    |      |
|                   | Submit Dental                      | π.    | _      |            |                  |                          |          |           |          |           |          |         |    |      |
| C Latest updates  | Search Template                    | $\pi$ |        |            |                  |                          | ^        |           | Calenda  | ar        |          |         |    |      |
| System Notifica   | MANAGE CLAIMS                      |       |        |            |                  |                          |          | 0         | 17.2     | A 71      | Novemb   | er 2019 |    |      |
| Due to R10        | Adjust/Void Claim Provider         | *     |        | S system v | vill he down he  | tween 7:00               | РМ       |           |          | - IN      | ursday   |         |    |      |
| Due to Kilot      |                                    |       |        | o system v | in be down be    | tween 7.00               |          |           |          | 2019 N    | Novem    | ber     |    |      |
| EST Friday,       | INQUIRE CLAIMS                     |       | 2:00 A | AM EST Sa  | turday, Novem    | ber 2nd, 20 <sup>-</sup> | 19.      | Мо        | Tu       | We        | Th       | Fr      | Sa | Su   |
| This outage       | Claim Inquiry                      | $\pi$ | syste  | em access  | for all function | ality                    |          | 4         | 5        | 6         | 7        | 1 8     |    |      |
| inio outuge       | E PALLAT                           |       | oyou   |            | for an ranotion  | ianty.                   |          | 11        | 12       | 13        | 14       | 15      |    |      |
|                   | BA List                            | *     |        |            |                  |                          | •        | 18        | 19<br>26 | 20        | 21<br>28 | 22      |    |      |
|                   |                                    | ~     | _      |            |                  |                          |          | 20        | -        | T         | oday     | 20      | +  |      |
| My Reminders      | INQUIRE PHARMACY CLAIMS            |       |        |            |                  |                          | ^        |           |          |           |          |         |    |      |
| Filter By         | Inquire Pharmacy Claims - Provider | ×     | O Go   |            |                  | Save Filters TMy         | Filters▼ |           |          |           |          |         |    |      |
| Alert Type        | Alert Message                      |       |        | Alert Date | Due Date         | Read                     |          |           |          |           |          |         |    |      |
|                   | A.V                                |       |        | ∆₹         | <b>AV</b>        | <b>▲</b> ▼               |          |           |          |           |          |         |    |      |
| ▲▼                |                                    |       |        |            |                  |                          |          |           |          |           |          |         |    |      |

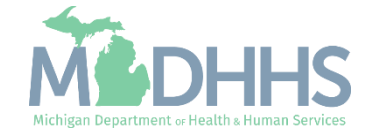

#### MemberTab

- The Member tab in CHAMPS allows access for users to:
  - Verify beneficiary eligibility; including Health Plan information
  - Inquire on Other Insurance
  - Look-up Patient Pay amount
- For details on each function in the tab visit:
  - <u>Member Resources</u>

| PI:                                                       |                                                 |                          |                                    | Name:                                                 |                                       |                            |      |                                  |                                         |                                                                                                    |                                               |                                                                                                    |     |
|-----------------------------------------------------------|-------------------------------------------------|--------------------------|------------------------------------|-------------------------------------------------------|---------------------------------------|----------------------------|------|----------------------------------|-----------------------------------------|----------------------------------------------------------------------------------------------------|-----------------------------------------------|----------------------------------------------------------------------------------------------------|-----|
| C Latest updates                                          |                                                 |                          |                                    |                                                       |                                       |                            | ^    |                                  | Calendar                                | r                                                                                                    |                                               |                                                                                                    |     |
| System Notificati                                         | on                                              |                          |                                    |                                                       |                                       |                            |      | 0                                | 17.24                                   | 7 Nov                                                                                                    | vember 2                                      | 2019                                                                                                    |     |
| Due to R10c                                               | 1702 Relea                                      | se the CHA               | MPS system                         | will be down b                                        | etween 7:                             |                            | NI I |                                  | 57.24                                   | Thurs                                                                                                    | day                                           |                                                                                                    |     |
|                                                           |                                                 |                          | ann o system                       |                                                       | cencen 7.                             |                            |      |                                  |                                         | 2019 Nov                                                                                                    | vember                                        |                                                                                                    |     |
|                                                           |                                                 |                          |                                    |                                                       |                                       |                            |      |                                  |                                         |                                                                                                    |                                               |                                                                                                    |     |
| EST Friday, I                                             | November 1s                                     | t through 2              | :00 AM EST S                       | aturday, Nover                                        | nber 2nd,                             | 2019                       |      | Мо                               | Tu                                      | We TI                                                                                                    | h Fi                                          | r Sa                                                                                                    | . : |
| EST Friday, I                                             | November 1s                                     | t through 2:             | :00 AM EST S                       | aturday, Nover                                        | mber 2nd,                             | 2019                       | •    | Mo                               | Tu                                      | We Ti                                                                                                    | h Fi<br>1                                     | r Sa                                                                                                    | 1   |
| EST Friday, I<br>This outage                              | November 1s<br>will affect the                  | t through 2:<br>CHAMPS s | :00 AM EST S<br>system acces       | aturday, Nover<br>s for all functio                   | nber 2nd,<br>onality.                 | 2019                       | •    | <b>Mo</b><br>4                   | <b>Tu</b> 7                             | We Th                                                                                                    | h Fi<br>1<br>8                                | r Sa<br>2<br>3 9                                                                                                    |     |
| EST Friday, I<br>This outage                              | November 1s<br>will affect the                  | t through 2:<br>CHAMPS s | :00 AM EST S<br>system acces       | aturday, Nover<br>s for all functio                   | nber 2nd,<br>onality.                 | 2019                       |      | <b>Mo</b><br>4<br>11<br>18       | <b>Tu</b><br>5<br>12<br>19              | We TI<br>6 7<br>13 14<br>20 21                                                                                            | h Fi<br>1<br>8<br>4 15<br>1 22                | ir         Sa           1         2           3         9           5         16           2         23                        |     |
| EST Friday, I<br>This outage                              | November 1s<br>will affect the                  | t through 2:<br>CHAMPS ຮ | :00 AM EST S<br>system acces       | aturday, Nover<br>s for all functic                   | nber 2nd,<br>onality.                 | 2019                       | •    | <b>Mo</b><br>4<br>11<br>18<br>25 | <b>Tu</b><br>5<br>12<br>19<br>26        | We T<br>6 7<br>13 14<br>20 21<br>27 28                                                                                    | h Fi<br>1<br>8<br>4 15<br>1 22<br>3 29        | ir         Sa           1         2           3         9           5         16           2         23           9         30 |     |
| EST Friday, I                                             | November 1s<br>will affect the                  | t through 2:<br>CHAMPS s | :00 AM EST S<br>system acces       | aturday, Nover<br>s for all functio                   | nber 2nd,<br>onality.                 | 2019                       | •    | <b>Mo</b><br>4<br>11<br>18<br>25 | Tu 5<br>5 12<br>19<br>26 ►              | We Ti<br>6 7<br>13 14<br>20 21<br>27 28<br>Tod                                                                            | h Fi<br>1<br>8<br>4 15<br>1 22<br>8 29<br>ay  | r         Sa           I         2           3         9           5         16           2         23           9         30  | •   |
| EST Friday, I<br>This outage                              | November 1s<br>will affect the                  | t through 2:<br>CHAMPS s | :00 AM EST S<br>system acces       | aturday, Nover<br>s for all functio                   | nber 2nd,<br>onality.                 | 2019                       | •    | <b>Mo</b><br>4<br>11<br>18<br>25 | Tu     1       5     12       19     26 | We T<br>6 7<br>13 14<br>20 22<br>27 28<br>Tod                                                                             | h Fi<br>1<br>8<br>4 15<br>1 22<br>3 29<br>ay  | ir         Sa           1         2           3         9           5         16           2         23           9         30 | • • |
| EST Friday, I<br>This outage<br>My Reminders<br>Filter By | November 1s<br>will affect the                  | t through 2:<br>CHAMPS s | :00 AM EST S<br>system acces<br>◎∞ | aturday, Nover<br>s for all functio                   | mber 2nd,<br>onality.                 | 2019<br><b>T</b> My Filter | •    | <b>Mo</b><br>4<br>11<br>18<br>25 | Tu 5<br>5 12<br>19 26<br>►              | We         Ti           6         7           13         14           20         22           27         28           Tod | h Fi<br>1<br>8<br>4 15<br>1 22<br>8 25<br>lay | ir Sa<br>1 2<br>3 9<br>5 16<br>2 23<br>9 30                                                                                    | →   |
| EST Friday, I<br>This outage                              | November 1s<br>will affect the                  | t through 2:<br>CHAMPS s | © GO<br>Alert Date                 | aturday, Nover<br>s for all functio                   | mber 2nd,<br>onality.<br>Bave Filters | 2019<br>▼My Filter<br>ad   | •    | Mo<br>4<br>11<br>18<br>25        | Tu 5<br>5<br>12<br>19<br>26             | We         T           6         7           13         14           20         2*           27         28           Tod  | h Fi<br>1<br>8<br>4 15<br>1 22<br>8 25<br>av  | ir         Sa           1         2           3         9           5         16           2         23           9         30 | +   |
| EST Friday, I<br>This outage                              | November 1s<br>will affect the<br>Alert Message | t through 2:<br>CHAMPS s | © GO<br>Alert Date                 | aturday, Nover<br>s for all functio<br>Due Date<br>▲▼ | mber 2nd,<br>onality.<br>Bave Filters | 2019<br>▼My Filter<br>ad   | •    | Mo<br>4<br>11<br>18<br>25        | Tu 9<br>5<br>12<br>19<br>26             | We         T           6         7           13         14           20         2*           27         28           Tod  | h Fi<br>1<br>8<br>4 15<br>1 22<br>8 25<br>lay | ir         Sa           1         2           3         9           5         16           2         23           9         30 |     |

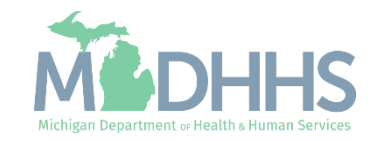

#### PATab

- The PA (Prior Authorization) tab in CHAMPS allows access for users to:
  - View submitted PAs
  - Search for a specific PA by entering in the tracking number
  - Submit a new PA
- For details on each function in the tab visit:
  - PA Resources

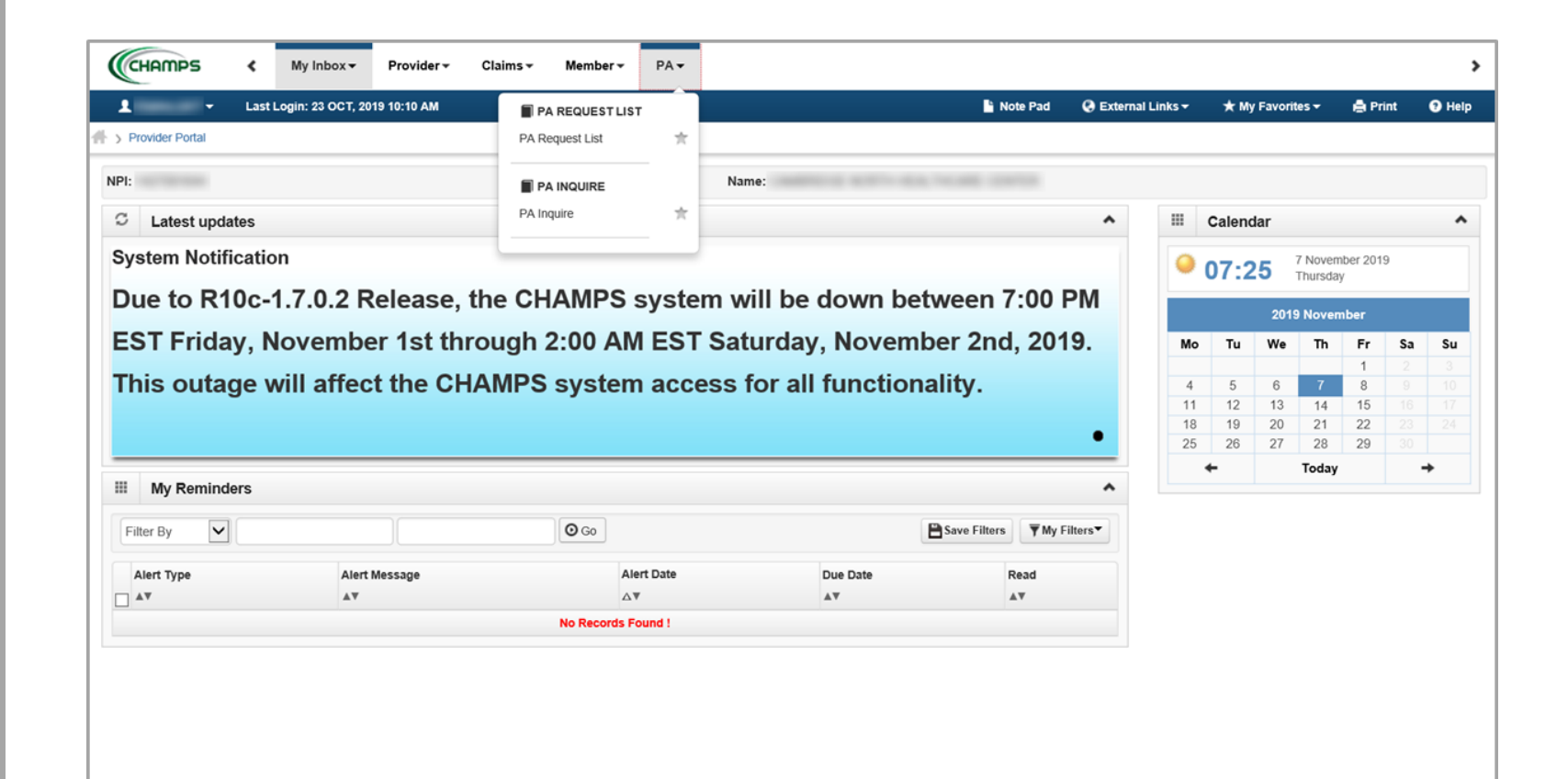

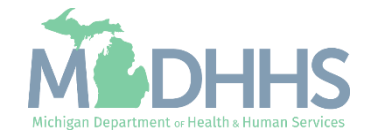

## CHAMPS Additional Features

T

**Filter** Saving and deleting personal filters <u>Resource</u>

**Notepad** An electronic sticky note <u>Resource</u>

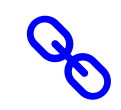

**External Links** 

Links to other applications or websites accessible to providers

<u>Resource</u>

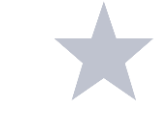

#### Favorites

Add and Delete functionality from CHAMPS login screen.

**Resource** 

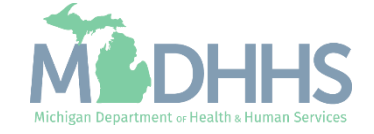

### Provider Resources

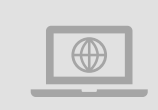

#### MDHHS website: www.michigan.gov/medicaidproviders

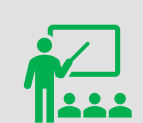

We continue to update our Provider Resources: CHAMPS Resources Listserv Instructions Provider Alerts Medicaid Provider Training Sessions

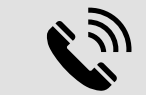

**Provider Support:** 

ProviderSupport@Michigan.gov 1-800-292-2550

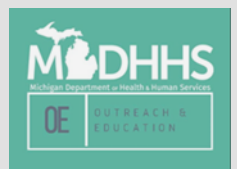

Thank you for participating in the Michigan Medicaid Program

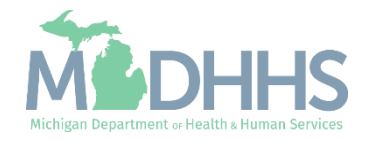